## Installationsanvisning för

# iOS & Android app för

# Webtracking

På webbsidan <u>www.webtracking.se</u> bör pc-användare använda Chrome och mac-användare använda Safari som webbläsare, använd INTE Internet Explorer då denna inte stöder alla våra funktioner.

#### VIKTIGT!

Data som läggs in i systemet kommer att sparas i vår databas och vissa delar även visas publikt utåt vid till exempel tävlingar. Om det skulle vara något problem med datalagring så kontakta Webtracking Sweden AB (<u>info@webtracking.se</u>).

Vid frågor eller problem kontakta oss på

Sven Hanssen: 0703 51 00 93

Peter Wahlström: 0704 19 27 18

Eller maila på info@webtracking.se

2020-05-24

### Installation av WT-app på iOS & Android

- 1. För iOS ladda ner och installera appen från AppStore och för Android från Google Play. Sök på "webtracking", appen ska inte kosta något!
- 2. Starta appen, fyll i fälten (se även bild nedan) enligtId numer:

Patrol boat: 10xx, där xx är bevakningsbåtens nummer, 1 - 30Rescue: 11y, där y är bevakningsbåtens nummer, 1 - 6

IP-adress: ny.webtracking.se

#### **Port:** 50009

| 07:24        | all 🗢 🚍    | 07:12 0 | 10 ** *           | I Ŝ-1∰.⊪[\$82%∎ |
|--------------|------------|---------|-------------------|-----------------|
|              |            | Webt    | racking           |                 |
|              |            |         | ID                |                 |
|              |            | -       | ny.webtracking.se |                 |
| ID number    |            | -       | Port              |                 |
| ny.webtrac   | king.se    |         | -                 |                 |
| Deal         |            |         | Start             |                 |
| Por          |            |         | Latitude          | 0.0             |
| Start        | $\bigcirc$ |         | Longitude         | 0.0             |
| Start        | $\bigcirc$ |         | Accuracy          | 0.0             |
| Latitude     | 0.000000   |         | Altitude          | 0.0             |
| 1            | 0.000000   |         | Speed             | 0.0             |
| Longitude    | 0.000000   |         | Course            | 0.0             |
| Accuracy (m) | 0.0        |         | Distance          | 0.0             |
| Altitude (m) | 0.0        |         | Bytes sent        | -0              |
| Speed (m/s)  | 0.0        |         |                   |                 |
|              | 0.0        |         |                   |                 |
| Course (deg) | 0.0        |         |                   |                 |
| Distance (m) | 0.0        |         |                   |                 |
| GPS undates  | 0          |         |                   |                 |
| or o updates | 0          |         |                   |                 |
| Bytes sent   | 0          |         |                   |                 |
| Tracking     | Navigation |         |                   |                 |
|              |            | т       | racking           | Navigation      |
|              |            |         | radially          | Ravigation      |
|              |            |         | C                 |                 |

## Tänk på att:

- Tillåta appen att "köra i bakgrund".
- Energisparläge/Strömsparläge ska EJ vara på/aktiverat.
- Tid ska vara inställ på "automatisk"

Testa att starta appen och sedan stänga skärmen och vänta någon minut. Öppna sedan och se på värdet "Sent Bytes" i appen. Den ska öka med ca 1000 för varje minut.

### Verifiera att allt fungerar som det ska

Kontakta WT-ansvarig för aktuell tävling, som kontrollerar att appen fungerar och enheten/bevakningsbåten visas på övervakningssidan.

Vid problem kontakta WT-ansvarig eller alternativt kontakta Webtracking:

info@webtracking.se Sven Hanssen: 0703 51 00 93 Peter Wahlström: 0704 19 27 18